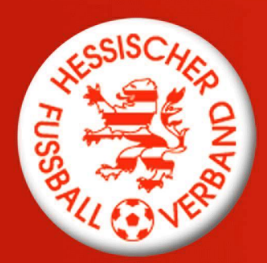

### HESSISCHER FUSSBALL-VERBAND e.V.

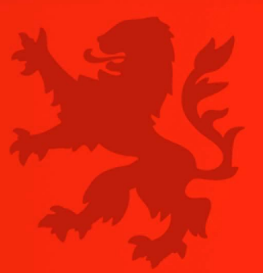

### Antragstellung online hilft – aber wie?

Nutzen Sie die Antragsstellung online, kürzere Wege, fristgemäßes Einreichen der Anträge und für mehr Informationen. Besonders hilfreich ist die Abmeldung durch den aufnehmenden Verein. Diese Option können Sie als aufnehmender Verein beim Vereinswechsel als Nachweis der Abmeldung eingeben und dadurch den Versand des Einschreibens ersetzen. Wichtig ist, dass Ihnen die Vollmacht des Spielers vorliegt, den Sie stellvertretend abmelden und dass die Abmeldung fristgerecht und somit noch im Juni erfolgt.

Achtung: Diese Option der Abmeldung durch den aufnehmenden Verein ist bei landesverbandsübergreifenden Vereinswechseln nicht möglich. Hier sind die Spieler, sofern die Abmeldung nicht durch den abgebenden Verein bestätigt wird, auf dem herkömmlichen Weg per Einschreiben abzumelden.

Sollten Sie eine Abmeldung erhalten bitten wir Sie, den Spieler online abzumelden (Antragstellung Unterpunkt "Abmeldung") oder den Pass zu uns nach Frankfurt zu schicken. Eine Übergabe an den aufnehmenden Verein oder den Spieler macht nur dann Sinn, wenn der Vereinswechselantrag bis dahin weder postalisch noch online gestellt wurde.

### Antragsübersicht:

Hier können Sie ganz bequem den aktuellen Status aller von Ihrem Verein gestellten Anträge einsehen. Sobald ein Vereinswechsel von Ihnen online gestellt oder in Schriftform eingereicht und von uns erfasst wurde, sehen Sie diesen in der Antragsübersicht. Dies erspart Ihnen den Anruf bei der Hotline, ob ein Vereinswechselantrag eingegangen ist. Zudem können Sie auch die Daten der Antragsübersicht exportieren und so als Excel-Datei vereinsintern zum Beispiel zur Mitgliederverwaltung weiterleiten.

- "In Bearbeitung" (Antrag wurde gestellt, konnte/wurde noch nicht abgeschlossen (werden) evtl. fehlt der Spielerpass (Reaktion abgebender Verein) oder internationale Freigabeschein)
- "Genehmigt / Beendet" (Antrag ist bearbeitet und genehmigt)
- Abgewiesen (es fehlen Unterlagen welche?

→ Erkennbar im Schreiben oder per Mouse-Over auf

# Recherche bei Unsicherheit, ob ein Vereinswechsel oder eine erstmalige Spielerlaubnis zu beantragen ist:

Sollte ein Spieler zu Ihnen kommen, der nicht genau weiß, ob er schon mal für einen Verein eine Spielerlaubnis hatte, dann können Sie diesen Spieler unter der Option Vereinswechsel unter Angaben von Name, Vorname und Geburtsdatum suchen und bekommen den Verein angezeigt, für den der Spieler spielberechtigt ist. Sollte der Spieler nicht zu finden sein, nutzen Sie bitte die unten stehenden Hinweise zur Spielersuche. Im Zweifel vor der Beantragung die Passstelle kontaktieren.

Über die Suchfunktion können Sie auch erkennen, ob der Spieler bereits von seinem alten Verein abgemeldet ist. In diesen Fällen ist das Feld "Tag der Abmeldung" mit einem Datum belegt.

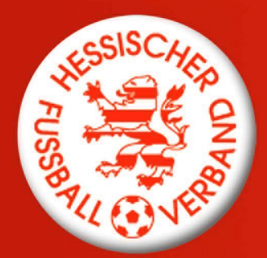

## HESSISCHER FUSSBALL-VERBAND e.V.

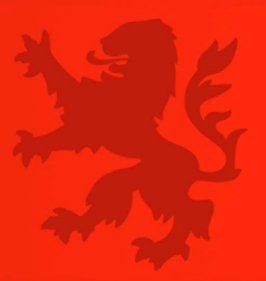

### Probleme bei der Spielersuche:

Sie finden den Spieler nicht, für den Sie einen Antrag stellen wollen. Dies kann an der Schreibweise des Namens liegen. Bitte versuchen Sie es mit folgenden Tricks:

- 1. Geben Sie keinen Vereinsnamen ein
- 2. Nutzen Sie die Ähnlichkeitssuche (Kreuzchen unterhalb der Eingabefelder)
- 3. Kürzen Sie den Namen nach den ersten beiden Buchstaben mit einem \* ab. So finden Sie auch Spieler deren Namen anders im System angelegt sind bzw. Doppelnamen haben.
- 4. Ersetzen Sie nach misslungener Prüfung die Umlaute durch beispielsweise ue statt ü.

### Beantragung einer erstmaligen Spielerlaubnis:

Bundesweit wurde vereinbart Spieler mit allen Vor- und Zunamen zu erfassen. Bitte geben Sie den Namen des Spielers exakt so ein, wie dieser auf den Ausweisdokumenten / der Geburtsurkunde geschrieben wird. Umlaute, Bindestriche und ß sind also auch einzugeben Bsp.: Lars-Christian Müller-Spaßvogel.

### Aufbewahrungsfristen:

Achtung: Alle über die Antragsstellung online eingegebenen Unterlagen müssen zwingend zwei Jahre in Ihrem Verein archiviert werden! Diese Unterlagen sind weder postalisch, noch per E-Mail zuzusenden! Ob diese Aufbewahrungsfrist eingehalten wird, wird stichprobenartig überprüft.

### Bilder im Zuge der Antragstellung hochladen

Es ist möglich und empfehlenswert gerade im Hinblick auf den "Digitalen Spielerpass" bereits im Zuge der Antragstellung ein Spielerfoto hochzuladen. Dazu haben Sie bei der Antragstellung Online direkt neben dem Antrag die Mappe Foto. Hier einfach, wie beim Spieler bearbeiten in den Spielberechtigungslisten das Foto hochladen. Weitere Infos erhalten Sie <u>hier</u>.

| Antrag Foto                                    |                     |             |
|------------------------------------------------|---------------------|-------------|
| Antragsformular ausfüllen - Angaben zur Person |                     |             |
| Name                                           |                     | Spielerfoto |
| Vorname                                        |                     |             |
| Geburtsdatum                                   |                     |             |
| Nationalität                                   | - bitte auswählen - |             |
| Geschlecht                                     | - bitte auswählen - |             |
| Geburtsort                                     |                     |             |